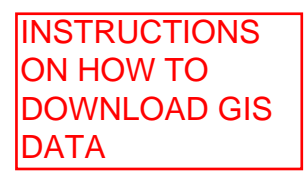

Open a browser (Internet Explorer, Firefox or Chrome) and type https://as400.chautauquacounty.com/ in the address line.

You will receive a warning page that there is a problem with the sites certificate (we're working on purchasing a new SSL certificate for this site).

Please click "Continue to this website". You may have to click that twice. You should get a popup box asking you to sign on.

| N Windows Security                                                                                                    |  |  |
|----------------------------------------------------------------------------------------------------|--|--|
| iexplore.exe<br>The server 72.45.245.23 is asking for your user name and password. The<br>server reports that it is from chaut.co.chautauqua.ny.us. |  |  |
| gisdata                                                                                                    |  |  |
| Remember my credentials                                                                                                    |  |  |
| OK Cancel                                                                                                    |  |  |
| Remember my credentials                                                                                                    |  |  |

In the UserName field type gisdata. In the password field type CCMapdata7

You should now reach the "Files" page on the FTP server.

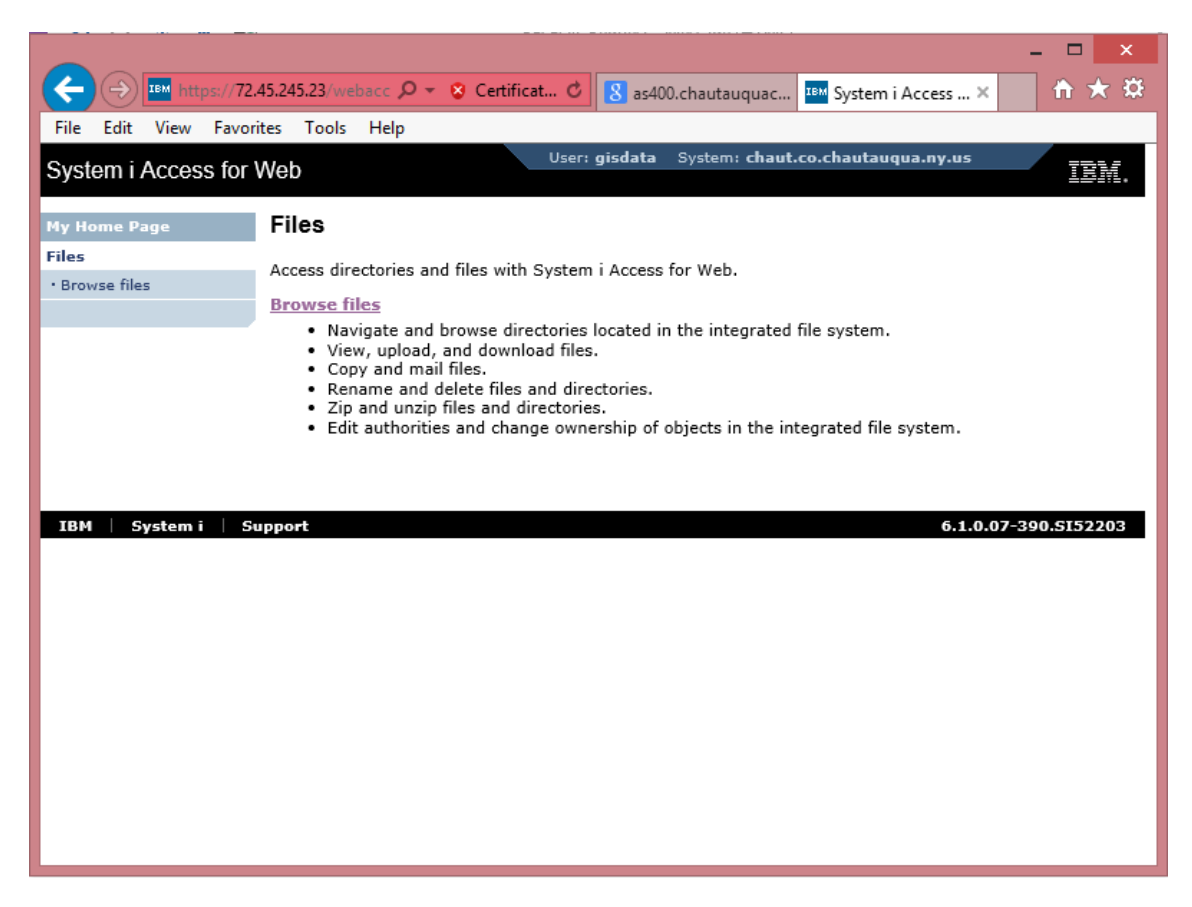

Click the "Browse Files" link.

You should see a list of files that can be downloaded.

Click on the drop down menu that shows "---Select List Action ---" and chose "Copy Files to System"

| System i Access for   | Neb                                         | User: <b>gisdata</b>    | ) System: chaut.co.ch | autauqua.ny. | us IBM.                       |
|-----------------------|---------------------------------------------|-------------------------|-----------------------|--------------|-------------------------------|
| My Home Page<br>Files | Directory<br>Contents /QOper                | nSys/QIBM/Use           | rData/SC1/Open        | SSH/open     | ssh-3.8.1p1/chroot/./home/gis |
| • Browse files        | Found 3 directories. Fo                     | ound 0 files with a tot | al size of 0 bytes.   |              |                               |
|                       | 🗘 🛛 Select List A                           | Action 🗸 🕐              |                       |              |                               |
|                       | Name 🗢 🛛 Size (                             | (bytes) 🗧 Type 🗘        | Modified 🗘            | Action 😧     |                               |
|                       | ContourExport                               | Directory               | 3/18/14 9:31:16 AM    |              |                               |
|                       | Parcels030414                               | Directory               | 3/4/14 3:45:36 PM     |              |                               |
|                       | Parcels112613                               | Directory               | 11/26/13 4:15:35 PM   |              |                               |
|                       | <u>Files help</u><br>View help for browsing | files.                  |                       |              |                               |
| IBM System i Su       | ipport                                      |                         |                       | 6            | .1.0.07-390.SI52203           |
|                       |                                             |                         |                       |              |                               |

Click on the folder you would like to download (E.G. Parcels030114). Then click the file you would like to export.

|                                         |                                                                             |                                               |                       |                                               |             |           | ×         |
|-----------------------------------------|-----------------------------------------------------------------------------|-----------------------------------------------|-----------------------|-----------------------------------------------|-------------|-----------|-----------|
| ← → Im https://72.4                     | 15.245.23/weba 🔎 🗟 Ce                                                       | ertificat 🖒 💵 Bro                             | owse Files            | /QOpenSys/Ql ×                                |             | 👘 🛧       | ₿         |
| File Edit View Favorit                  | tes Tools Help                                                              |                                               |                       |                                               |             |           |           |
| System i Access for V                   | Veb                                                                         | User: <b>gisdata</b> Sy                       | stem: cha             | ut.co.chautauqua.n                            | y.us        | IBM.      | ^         |
| My Home Page<br>Files<br>• Browse files | Directory<br>Contents /QOpenS<br>Parcels030414<br>Found 0 directories. Four | <b>Sys/QIBM/Use</b><br>and 7 files with a tot | rData/S               | SC1/OpenSSH/<br>214,544,243 bytes.            | openssh     | -3.8.1p1/ | <u>ch</u> |
|                                         | Control Select List Action                                                  | ion 💙 🕐                                       |                       |                                               |             |           |           |
|                                         | Name                                                                        | Size (bytes) ♡                                | Type 🖓                | Modified 🖓                                    | Action 👽    |           |           |
|                                         | Parcels03042014.dbf                                                         | 104060062                                     | File                  | 3/4/14 3:45:36 PM                             | Ð           |           |           |
|                                         | Parcels03042014.prj                                                         | 494                                           | File                  | 3/4/14 3:45:16 PM                             | Ъ           |           |           |
|                                         | Parcels03042014.sbn                                                         | 886852                                        | File                  | 3/4/14 3:45:16 PM                             | £1          |           |           |
|                                         | Parcels03042014.sbx                                                         | 39116                                         | File                  | 3/4/14 3:45:16 PM                             | £1          |           |           |
|                                         | Parcels03042014.shp                                                         | 108393108                                     | File                  | 3/4/14 3:45:37 PM                             | <u>م</u>    |           |           |
|                                         | Parcels03042014.shp.xm                                                      | <b>447487</b> e                               | Filternet             | 3/4/14/8:45:36 PM                             | B           |           |           |
|                                         | Parcels03042014.shx                                                         | 717124<br>Please wait while the pa            | File<br>age in Interr | 3/4/14 3:45:36 PM<br>het Explorer is captured | ŭ           |           |           |
|                                         |                                                                             |                                               |                       |                                               |             |           |           |
|                                         | Files help<br>View help for browsing file                                   | -S.                                           |                       |                                               |             |           |           |
| IBM   System i   Su                     | pport                                                                       |                                               |                       |                                               | 6.1.0.07-39 | 0.5152203 | ~         |
| <                                       |                                                                             |                                               |                       |                                               |             | >         |           |

You may receive a request to save. Click the Save dropdown box and choose "save as". Then choose the location on your local computer

where you would like to save it and click save.

| ter | Do you want to open or save Parcels03042014.dbf (99.2 MB) from 72.45.245.23? |  |  |  |  |  |  |
|-----|------------------------------------------------------------------------------|--|--|--|--|--|--|
|     | Open Save 🔻 Cancel                                                           |  |  |  |  |  |  |
|     |                                                                              |  |  |  |  |  |  |

Repeat the process for other files you would like to download.